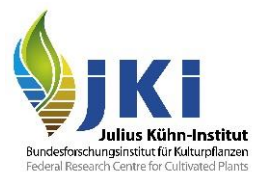

# Anleitung für das Aufteilen einer Sendung (GGED-PP) durch Antragsteller/-innen in TRACES NT

erstellt durch die Pflanzenschutzdienste der Bundesländer und das Julius Kühn-Institut

#### Version Nr. 1

# Inhalt

| An | eitung | g für das Aufteilen einer Sendung (GGED-PP) durch Antragsteller/-innen in TRACES NT | 1 |
|----|--------|-------------------------------------------------------------------------------------|---|
| 1. | Einle  | eitung                                                                              | 2 |
| 2. | Teile  | en eines GGED-PP durch den/die Antragssteller/-in                                   | 2 |
| 2  | 2.1    | Feld I.7. Bestimmungsort                                                            | 3 |
| 2  | 2.2    | Feld I.9. Begleitdokumente                                                          | 4 |
| 2  | 2.3    | Feld I.31. Beschreibung der Sendung                                                 | 6 |
| 3. | Gete   | eiltes GGED-PP zur Entscheidung übermitteln                                         | 6 |
| 4. | Freię  | gabe durch die zuständige Behörde der GKS                                           | 7 |
| 5. | Verb   | bleib des GGED-PP und Zollanmeldung                                                 | 7 |

### 1. Einleitung

Das GGED steht für 'Gemeinsames Gesundheitseingangsdokument' und wird entsprechend Art. 56 der Verordnung (EU) 2017/625 für die Einfuhr von Sendungen genutzt. Für die Einfuhr von nach der Pflanzengesundheitsverordnung (EU) 2016/2031 (PHR) geregelten Waren erfolgt die Freigabe durch den zuständigen Pflanzenschutzdienst (PSD). Die für diesen Bereich vorgesehene Einfuhrbescheinigung ist das GGED-PP (Pflanzen und Pflanzenerzeugnisse). Das GGED-PP bzw. die Einfuhrbescheiningung bestätigt die durchgeführten Einfuhruntersuchungen, dient als Berechtigung zur Verzollung und begleitet die Ware im Anschluss bis zum ersten vorgesehenen Bestimmungsort.

Die nachfolgende Anleitung beschreibt, wie ein GGED-PP in TRACES NT an der Grenzkontrollstelle aufgeteilt wird, wenn Teile einer Sendung für unterschiedliche Bestimmungsorte vorgesehen sind. So wird sichergestellt, dass jede Teilsendung gemäß Artikel 5 der Durchführungsverordnung (EU) 2019/1602 von einem GGED-PP bis zum Bestimmungsort begleitet wird.

### 2. Teilen eines GGED-PP durch den/die Antragssteller/-in

Sofern eine Sendung für unterschiedliche Bestimmungsorte vorgesehen ist, <u>muss</u> für die Aufteilung der Sendung bereits bei der Antragsstellung in TRACES NT anstelle eines Unternehmens die Grenzkontrollstelle (GKS) in Feld I.7. des GGED-PP als Bestimmungsort eingetragen werden (Abbildung 1).

Nach der Validierung des GGED-PP durch die zuständige Behörde der GKS kann ein GGED-PP, bei dem die GKS in Feld I.7. Bestimmungsort angegeben ist, vonseiten der/des Antragstellers/-in mit der Rolle Verantwortliche/r für die Ladung (RFL) aufgeteilt werden.

<u>Hinweis:</u> Erstellen Sie für jeden Bestimmungsort ein geteiltes GGED-PP. Dabei stellt das System sicher, dass die Menge aller in den geteilten GGED-PP enthaltenen Waren die Gesamtmenge des ursprünglichen GGED-PP nicht überschreitet.

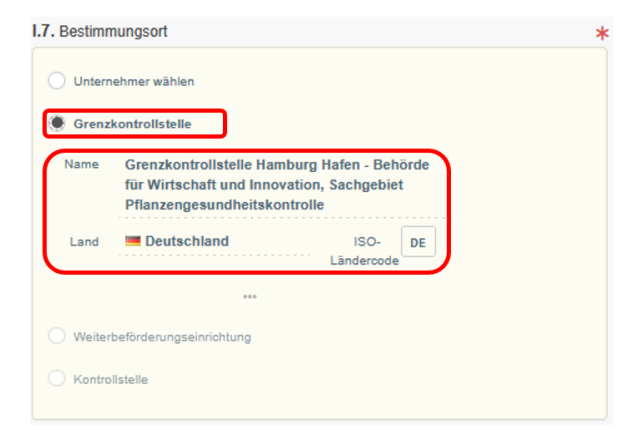

Abbildung 1: Eingetragene GKS in Feld I.7. Bestimmungsort im GGED-PP

Das Teilen eines GGED-PP ist entweder in der Übersicht über die Schaltfläche "Aktionen" und "Teilen" (Abbildung 2) oder direkt im geöffneten GGED-PP über die Schaltfläche "Mehr" und "Teilen" (Abbildung 3) möglich.

| GGED-Nummer            | Ursprungsbetriebe | Bestimmungsort                               | Versender/Ausführer                              | Empfänger/Einführer           | Voranmeldung                      | Erzeugnisse                                        | Letzte<br>Aktualisierun<br>am Jã  | g<br>Status                                                                         |
|------------------------|-------------------|----------------------------------------------|--------------------------------------------------|-------------------------------|-----------------------------------|----------------------------------------------------|-----------------------------------|-------------------------------------------------------------------------------------|
| CHEDPP.DE.2025.0000041 | Jahrain Athiopien | COOPERATIVEcK3<br>WW<br>Deutschland          | COOPERATIVEiL4<br>Co<br>China                    | WorldUSJH19 Co<br>Deutschland | 06/02/2025<br>00:00 +01:00<br>CET | 1001 11 00 zur<br>Aussaat<br>1TRZG Triticum        | 14/02/2025<br>10:47 +01:00<br>CET | Validiert 🗣 Aktiones 🛃                                                              |
| CHEDPP.FR.2025.0000062 | 🔚 Südafrika       | LIBOWW57 Co<br>Deutschland DE-<br>HE 39-0136 | DKI FRUIT<br>MARKETING (PTY)<br>LTD<br>Südafrika | FAREN SRL                     | 10/02/2025<br>00:00 +01:00<br>CET | 0806 10 10<br>Tafeltrauben<br>VITVI Vitis vinifera | 11/02/202!<br>13:33 +01<br>CET    | R, PDF drucken<br>C Als neu kopieren<br>C [de] ched.action.clone.as.noa<br>P Teilen |
|                        | PoumordooD77167   | LIDOMANET CA                                 | Qualita                                          | COODED ATIL/ET177             | 42/42/2024                        | 0603 30 30                                         | 11/02/2025                        | ( N-11-0-4 M)                                                                       |

Abbildung 2: Teilen des GGED-PP über "Aktionen" und "Teilen" in der Übersicht

| GGED-PP: CHE                              | V                     | ALIDIERT                  |                                                                |                                                 |                           |
|-------------------------------------------|-----------------------|---------------------------|----------------------------------------------------------------|-------------------------------------------------|---------------------------|
| Teil I<br>Angaben zur versendeten Sendung | TEIL II<br>Kontrollen | Zusätzliche Anforderungen |                                                                |                                                 | 9                         |
|                                           |                       |                           | I.5. Code der Grenzkontrollstelle/Kontrollstelle/Kontrolleinhe | it<br>R. PDF Menger                             | nverwaltung               |
|                                           |                       |                           | Kontroliplaner                                                 | [] Als neu kopi<br>(] [de] ched.ac<br>]? Teilen | eren<br>tion.clone.as.noa |
| Schließen Erstellt von . am 14            | 02.2025 10:47:24 +0   | 1:00 CET                  |                                                                | ••• Mehr 🔺 📄 F                                  | PDF-Vorschau 🔺            |

Abbildung 3: Teilen des GGED-PP über "Mehr" und "Teilen" direkt im GGED-PP

Durch die Teilung wird ein nachfolgendes GGED-PP im Status "Nicht gespeichert" erzeugt, das über eine Verlinkung in direkter Verbindung zu dem ursprünglichen GGED-PP steht (Abbildung 4).

| Neu Gemeinsames Ge<br>von pflanzlichen Erzeu                                                    | esundheitsdokumen<br>ugnissen | t für die Einfuhr                                      | NICHT GESPEICHERT |
|-------------------------------------------------------------------------------------------------|-------------------------------|--------------------------------------------------------|-------------------|
| TEILI ZUSATZ                                                                                    | zliche Anforderungen          |                                                        | 3                 |
| I.1. Versender/Ausführer                                                                        |                               | I.2. TRACES Reference                                  | QR-Code           |
| Name COOPERATIVEIL4 Co<br>Land China Län<br><br>Verwenden Sie eine nichtgewerbliche Einrichtung | Gültig<br>ISO- CN<br>Idercode | Keine Referenz.                                        | OR-Cooe           |
| I.6. Empfänger/Einführer                                                                        |                               | Nummer des Zollpapiers                                 |                   |
| Name WorldU SJH19 Co   Land Deutschland Län                                                     | Gültig<br>ISCDE               | Links                                                  | 1041              |
| verwenden die eine nichtgewerbliche Einfontung                                                  |                               | I.4. Grenzkontrollstelle/Kontrollstelle/Kontrolleinhei | it                |

Abbildung 4: Geteiltes GGED-PP im Status "Nicht gespeichert" mit Verlinkung zum ursprünglichen GGED-PP

Die meisten Felder des geteilten GGED-PP sind bereits mit den im ursprünglichen GGED-PP angegebenen Daten vorausgefüllt. Jedoch müssen folgende Felder im geteilten GGED-PP erneut ausgefüllt werden:

- 1. Feld I.7. Bestimmungsort
- 2. Ggf. Feld. I.9. Begleitdokumente
- 3. Feld I.31. Beschreibung der Sendung

#### 2.1 Feld I.7. Bestimmungsort

Wählen Sie in Feld I.7. des geteilten GGED-PP den Bestimmungsort, also das Unternehmen aus, an dem die geteilte Sendung zur endgültigen Entladung angeliefert wird (Abbildung 5).

| Unterr | ehmer wählen  | ]            |                           |      |  |               |
|--------|---------------|--------------|---------------------------|------|--|---------------|
| Name   | Bitte geben S | ie Name, Ad  | Name, Adresse, Stadt an Q |      |  | 🕑 Bearbeite 🔺 |
| Land   | No cou        | untry sele ~ | •                         | ISO- |  | Q Erweitert   |

Abbildung 5: Feld I.7. Bestimmungsort im GGED-PP

### 2.2 Feld I.9. Begleitdokumente

Angefügte Begleitdokumente aus dem ursprünglichen GGED-PP werden automatisch in das Feld I.9. des geteilten GGED-PP übertragen.

<u>Wichtig:</u> Dies trifft jedoch nicht für elektronische Pflanzengesundheitszeugnisse (ePhytos) zu, aus denen das ursprüngliche GGED-PP kloniert worden ist. Ob das ursprüngliche GGED-PP aus einem ePhyto geklont wurde, erkennen Sie an der Verlinkung im ursprünglichen GGED-PP (Abbildung 6).

Um dennoch sicherzustellen, dass die zuständige Behörde des Bestimmungsortes Einsicht in das klonierte ePhyto bekommt, muss das ePhyto als PDF-Datei in Feld I.9. Begleitdokumente des geteilten GGED-PP angefügt werden.

|                                               | 0PP.FR.20             | 024.0001207               |                       |                    |                        | V                      |   |
|-----------------------------------------------|-----------------------|---------------------------|-----------------------|--------------------|------------------------|------------------------|---|
| Teil I<br>Angaben zur versendeten Sendung     | TEIL II<br>Kontrollen | Zusätzliche Anforderungen | TEIL III<br>Follow up | QUALITY<br>CONTROL |                        |                        | Q |
| I.1. Versender/Ausführer                      |                       |                           | . GGED-Numme          | r                  |                        | QR-Code                |   |
| Name  LIBOMf73 Co                             | Gül                   | tig                       | CHE                   | DPP.FR.20          | 24.0001207             |                        |   |
| <br>Verwenden Sie eine nichtgewerbliche Einri | Ländercode            | 1.3                       | Lokale Bezugs         | nummer             |                        |                        |   |
| I.6. Empfänger/Einführer                      |                       | Nu                        | ımmer des Zollpa      | piers              |                        |                        |   |
| Name  IMPORT-AUTOMATION                       | Gül                   | tig                       |                       |                    |                        |                        |   |
| Land <b>Trankreich</b>                        | ISO-<br>Ländercode    | R                         | iks                   |                    |                        |                        |   |
| Verwenden Sie eine nichtgewerbliche Einr      | ichtung               | , Al                      | Klone:                | NPPO-ZA/202        | 4/7/1319160 05/08/2024 | 4 12:16:08 +02:00 CEST |   |

Abbildung 6: Verlinkung zwischen IPPC ePhyto und GGED-PP

<u>Hinweis:</u> Auf die Ausstellung eines Pflanzenpasses an der Grenzkontrollstelle kann verzichtet werden, sofern die zuständige Behörde des Bestimmungsortes Zugriff auf das elektronische Pflanzengesundheitszeugnis oder eine digitale Kopie in TRACES NT hat (Artikel 94(2) b) Verordnung (EU) 2016/2031). Demzufolge wird ausdrücklich empfohlen, ein Pflanzengesundheitszeugnis als Begleitdokument im geteilten GGED-PP anzufügen.

Rufen Sie hierzu das ursprüngliche GGED-PP auf, indem Sie den Link unter "Aufgeteilt durch" wählen (Abbildung 7).

| Neu Gemeinsames Gesundheitsdol von pflanzlichen Erzeugnissen                                                                                                    | kument für die Einfuhr NICHT GESPEICHERT |
|----------------------------------------------------------------------------------------------------|------------------------------------------|
| TEILI<br>Angaben zur versendeten Sendung                                                                                                    | 3                                        |
| I.1. Versender/Ausführer                                                                                                    | I.2. TRACES Reference QR-Code            |
| Name         DKI FRUIT MARKETING (PTY) LTD         Neu           Image: Comparison of the state of the state of the stat | Keine Referenz.                          |
| I.6. Empfänger/Einführer       Name     COOPERATIVEqp7 SRL     Gültig       O                                                                                                    | Nummer des Zollpapiers                   |

Abbildung 7: Verlinkung zum ursprünglichen GGED-PP

Öffnen Sie im ursprünglichen GGED-PP das betreffende ePhyto über den Link unter "Klone" (Abbildung 8).

| GG<br>GG     | ED-PP: CHEDPP.DE.:                                 | 2025.0000069              |                          |                 | SPLIT |
|--------------|----------------------------------------------------|---------------------------|--------------------------|-----------------|-------|
| Angaben zuf  | TEIL I TEIL II<br>R VERSENDETEN SENDUNG KONTROLLEN | Zusätzliche Anforderungen |                          |                 | 3     |
| I.1. Versend | er/Ausführer                                       |                           | I.2. TRACES Reference    | QR-Code         |       |
| Name<br>⑦    | DKI FRUIT MARKETING (PTY) LTD                      | Neu                       | CHEDPP.DE.2025.0000069   |                 |       |
| Land         | Sidafrika ISO-<br>Ländercod                        |                           | I.3. Lokale Bezugsnummer |                 |       |
| I.6. Empfäng | ger/Einführer                                      |                           | Nummer des Zollpapiers   |                 |       |
| Name<br>⑦    | COOPERATIVEqp7 SRL                                 | Gültig                    |                          |                 |       |
| Land         | Deutschland ISO-<br>Ländercode                     | DE                        | Links                    | 3:12 +01:00 CET |       |
|              |                                                    |                           | لسباك                    |                 |       |

Abbildung 8: Verlinkung zwischen kloniertem ePhyto und GGED-PP

Wählen Sie die PDF-Vorschau des ePhyto (Abbildung 9) und speichern Sie diese (Abbildung 10).

| 🖹 IPPC Phyto: NPPO-ZA/2025/4/1569872 📷 🚔 🔁 |                             |               |                                    |  |  |  |  |  |
|--------------------------------------------|-----------------------------|---------------|------------------------------------|--|--|--|--|--|
| FROM: Plant Protection Organization of     | TO: Plant Protection Organi | ization(s) of | NPPO Reference Number              |  |  |  |  |  |
| 🔚 Südafrika                                | Ceutschland                 |               | NPPO-ZA/2025/4/1569872             |  |  |  |  |  |
| Matching phyto certificate                 |                             | Links         |                                    |  |  |  |  |  |
| No matching phyto certificate.             |                             |               |                                    |  |  |  |  |  |
|                                            |                             |               |                                    |  |  |  |  |  |
| Schließen                                  |                             |               | Mehr 🔺 🕞 Clone as 🔺 📑 PDF-Vorschau |  |  |  |  |  |

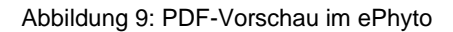

|    | ∧   ∨1 von 1                                        | -   + | 100 % | ~                      | 4                            | 2 ]     | 2     | . 🖬 🖶 🔁      |
|----|-----------------------------------------------------|-------|-------|------------------------|------------------------------|---------|-------|--------------|
| NI | PPO-ZA/2025/4/1569872                               |       |       |                        | Pflanze                      | nsch    | utzbe | escheinigung |
|    | FROM: Plant Protection Organization of<br>Sūdafrika |       | Т     | O: Plant Protection Or | ganization(s) o<br>Deutschla | f<br>nd |       |              |
|    | I. DESCRIPTION OF CONSIGNMENT                       |       |       |                        |                              |         |       |              |

Abbildung 10: Speichern der ePhyto PDF-Datei (hier Mozilla Firefox)

Wechseln Sie in das geteilte GGED-PP und fügen in Feld I.9. Begleitdokumente das ePhyto als PDF-Datei hinzu (Abbildung 11).

|                                                               | I.9. Begleitdokum<br>Begl | eitdokument hinzufügen - Zeugnisverweis hinzu | tügen +    |
|---------------------------------------------------------------|---------------------------|-----------------------------------------------|------------|
| Pflanzengesundheitszeugnis<br>NPPO-ZA-2025-2-1513186<br>NPPO- | Тур *                     | Pflanzengesundheitszeugnis Anhang:            | ✓ Anwenden |
| 2A-2025-2-1513186.pdf                                         | Nummer *                  | NPPO-ZA-2025-2-1513186                        |            |
| 42.93 KB                                                      | Datum                     | -/-/ 🗰 +02:00 CEST                            |            |
|                                                               | Land *                    | 📓 Südafrika (ZA) 🗸 🌐                          |            |
|                                                               | Ausstellungsort           |                                               |            |
|                                                               | Datei                     | NPPO-ZA-2025-2-151318 🝃 Datei ändern          |            |
|                                                               |                           | Maximale Dateigröße: 2 MB.                    |            |

Abbildung 11: Anfügen des ePhyto als PDF-Datei in Feld I.9. Begleitdokumente des geteilten GGED-PP

#### 2.3 Feld I.31. Beschreibung der Sendung

Tragen Sie in Feld I.31. Beschreibung der Sendung des geteilten GGED-PP sowohl das Nettogewicht als auch die Anzahl der Packstücke ein (Abbildung 12). Wenn Sie den Mauszeiger über das Feld Nettogewicht bewegen, zeigt das System die für die Teilung verfügbare Menge des ursprünglichen GGED-PP an. Das System erlaubt es nicht, eine größere Menge aufzuteilen, als im ursprünglichen GGED-PP enthalten ist.

|               |                                                              |                                                                                                    |                                                                                                    |                                                                                                    | Thue optional columns                                                                                                    | 6                                                                                                    |
|---------------|--------------------------------------------------------------|----------------------------------------------------------------------------------------------------|----------------------------------------------------------------------------------------------------|----------------------------------------------------------------------------------------------------|----------------------------------------------------------------------------------------------------|----------------------------------------------------------------------------------------------------|
| EPPO Code *   | Warentyp                                                     | Available: 225 Kg                                                                                                    | Anzahl der *                                                                                                    | Ursprungsland *                                                                                                    | Ursprungsregion                                                                                                    |                                                                                                    |
| Q             | Sonstige lebende v +                                         | Einheit -                                                                                                    | Packstucke                                                                                                    | 🔚 Südafrika 🗸 🕂                                                                                                    | ~                                                                                                    | 1                                                                                                    |
| × RUBID Rubus |                                                              |                                                                                                    | 5000000.                                                                                                    |                                                                                                    |                                                                                                    | CP.                                                                                                    |
| Menge         | Nettovolumen                                                 | Verpackungsmaterial                                                                                                    | Ursprungsregion                                                                                                    | Ursprungsbetrieb                                                                                                    | Postennummer                                                                                                    |                                                                                                    |
| Einheit 🗸     | Einheit 🕶                                                    |                                                                                                    | Q +                                                                                                    | Q Auswählen 🔺 🕇                                                                                                    | AS ADDRESSED +                                                                                                    |                                                                                                    |
|               | EPPO Code *<br>X RUBID Rubus<br>idaeus<br>Menge<br>Einheit - | EPPO Code * Warentyp Q Sonstige lebende v + X RUBID Rubus idaeus Menge Einheit  Einheit  Einh | EPPO Code *     Warentyp       Q     Sonstige lebende ~ +       X     Einheit ~       Menge     Nettovolumen       Verpackungsmaterial | EPPO Code *     Warentyp       Q     Sonstige lebende v +       X     RUBID       idaeus     0 < Nettogewicht < 500000. | EPPO Code *     Warentyp     Available: 225 Kg     Anzahl der     *     Ursprungsland *       Q     Sonstige lebende • +     Einheit •     Packstücke     Einheit •     Einheit •       X     RUBID     Rubus     6 < Nettogewicht < 500000. | EPPO Code *     Warentyp     Available: 225 Kg     Anzahl der     *     Ursprungsland *     Ursprungsregion       Q     Sonstige lebende •     +     Einheit •     Packstücke     Image: Sudafrika •     +     Image: Sudafrika •     +       X     RUBID     Rubus     0 < Nettogewicht < 500000. |

Abbildung 12: Eintragen des Nettogewichts und der Anzahl der Packstücke im geteilten GGED-PP

#### 3. Geteiltes GGED-PP zur Entscheidung übermitteln

Sind sowohl der Bestimmungsort, die Begleitdokumente als auch die Menge der Sendung eingetragen, übermitteln Sie das geteilte GGED-PP zur Freigabe an die zuständige Behörde, indem Sie die Schaltfläche "Zur Entscheidung übermitteln" am unteren rechten Bildschirmrand auswählen (Abbildung 13).

| Schließen Erstellt von am 28.04.2025 10.00/38 +02:00 CEST | übermitteln |
|-----------------------------------------------------------|-------------|
|                                                           | d'r         |

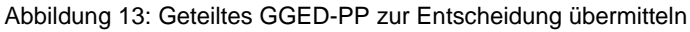

Nach der Übermittlung ändert sich der Status des GGED-PP in NEU. Alle Felder können in diesem Status weiterbearbeitet werden. Somit sind auch noch Korrekturen, bis zur Übernahme durch die Behörde möglich.

## 4. Freigabe durch die zuständige Behörde der GKS

Die zuständige Behörde der GKS validiert die aufgeteilten GGED-PP, sofern die Summe der in diesen GGED-PP angegebenen Mengen der im GGED-PP für die gesamte Sendung angegebene Gesamtmenge nicht überschreitet.

# 5. Verbleib des GGED-PP und Zollanmeldung

Der/die Antragssteller/-in mit der Rolle Verantwortliche/r für die Ladung (RFL) muss sicherstellen, dass eine Kopie des GGED-PP der einzelnen Teile der aufgeteilten Sendung in Papierform oder elektronisch den jeweiligen Teil der aufgeteilten Sendung bis zum darin angegebenen Bestimmungsort begleitet. Falls die Sendung erst am Bestimmungsort vom Zoll für den freien Verkehr zugelassen werden soll, ist zudem im Rahmen der Zollanmeldung bei den Zollbehörden die Referenznummer des GGED für jeden Teil der aufgeteilten Sendung anzugeben.